## Job Offer & Determined Career Path Registration

The steps for **Job Offer & Determined Career Path Registration** in the Campusmate Web are as follows. Campusmate Web can be accessed through "**Campusmate Web (APU)**" via the Campus Terminal or through the Career Office website.

| INFO Company Torreinol — Managada Instances Excelsion                                                                                                    |                                                                    |
|----------------------------------------------------------------------------------------------------|--------------------------------------------------------------------|
|                                                                                                    |                                                                    |
| 754/302 El Marci / Jonati Asua de forma professo ato                                                                                                    | - 153 Hall (1-20 **                                                |
|                                                                                                    | Welcows, III H-                                                    |
| IO         IOO (Annual Control of Control of | #<br>#<br>#<br>#<br>#<br>#<br>#<br>#<br>#<br>#<br>#<br>#<br>#<br># |
| APU Compo<br>Fearly 8 State<br>Version<br>Version<br>Het realized<br>Het realized<br>Het realized<br>Het realized                                                                                                    | i al<br>La Monta                                                   |
| e)<br>(*)29-5 (*)201011111/ (*)Companyor - Morrort, (*) 7(*) - Morrort Met (*) APU Gampan                                                                                                    | Terni. De Martin e Son                                             |
| Click on Campusmate Web (APU). The screen will                                                                                                    |                                                                    |
| change to the <b>Login</b> page. A similar <b>Campus Web (RU)</b>                                                                                                    | Select the language (English or                                    |
| system is also available. Using this system, you are able                                                                                                    | Japanese) and input your APU user                                  |
| to access the job hunting system of Ritsumeikan                                                                                                    | ID and password for login.                                         |

University. 0 × HAD BEE AND HELLARD OVER CARE CARE 120 ○ #2 · ○ · • 3 3 2 2 ## • ###CA1 ④ ...
7F6200 @ wp/272181012252.exp.equ./bends 11 3 1 🗄 🛄 RAG (15-2) campusmate 🖪 🔳 Logia & Trebt User II Login Clear M Information Title Minute Date 資助はかけません。。。 旧本語コンパイを参照してください。 Matter 2003/5/15 Ter -totstat 🛄 🚓 🦉 👘 👘 1929

| 8 - C) 🖹 🖹 🟠 🕽                 | 18:2 BB                    | 12X1 🛞 😒 😳 11X20                                               | 1 3                      |                       |                 |               |
|--------------------------------|----------------------------|----------------------------------------------------------------|--------------------------|-----------------------|-----------------|---------------|
| 2 10 http://17218101221/campiv | sepurhop.ds?bortalk        | d=108ropCache=true8clearBlockIdCata                            | chue                     |                       |                 | - 63 ISAN 10- |
| Cõ                             | mpusma                     | te la la la                                                    | Caraso                   | Ligen Of              | T YANG Liches   | 01.8.1        |
| Acader                         | nat hõenu 🛛                | Personal Message                                               |                          | and the second second |                 |               |
| [involid]Co<br>Registration    | uese                       |                                                                |                          |                       |                 |               |
| Grade Repu                     | 0                          | ahme is no messige.                                            |                          |                       |                 |               |
| [linvalad]Vie<br>address       | w current                  | Information                                                    |                          |                       |                 | -             |
| [hwa6d]Ch                      | ange address               | Title                                                          |                          | Message               | Date.           |               |
| Tob Hu<br>Cator: Office        | ring Menn<br>m             | Florince                                                       | 英語はかけません。。。<br>日本語コルト考察院 | tain,                 | 2009/8/25 Tue   |               |
| Calendar of                    | Eyent                      |                                                                |                          |                       |                 |               |
| Comanite.i                     | nformation                 |                                                                |                          |                       |                 |               |
| Job Vacats                     | 3                          |                                                                |                          |                       |                 |               |
| Laternated                     | niimeiin                   |                                                                |                          |                       |                 |               |
| Cin-Camput<br>and Other B      | Renating                   | Latest announcement                                            | an .                     | Loten event           | Latest mismohip |               |
| Job Hunters                    | Report                     |                                                                |                          |                       |                 |               |
| Internship, F                  | imont                      | 34) information available from the Carete Office at the memory |                          |                       |                 |               |
| Deared Em<br>Corner Path       | alimonti 2<br>Registration |                                                                |                          |                       |                 |               |
| Job Hunten<br>Regulasian       | Actorities                 |                                                                |                          |                       |                 |               |
| Intendig.2<br>Registration     | Subouties:                 |                                                                |                          |                       |                 |               |
| Los Offer 3<br>Jost rez. Path  | Determined<br>Registration |                                                                |                          |                       |                 |               |
| E Health                       | Throkop                    |                                                                |                          |                       |                 |               |
|                                |                            |                                                                |                          |                       |                 |               |

Click on "**Job Offer & Determined Career Path Registration**" on the Job Hunting Menu and the registration screen will appear. Please note that there are some items in the Job Hunting Menu which are out of service. Notice for the out-of-service items will be displayed.

In case you select the "Job Offer & Determined Career Path Registration", page as shown below will be displayed.

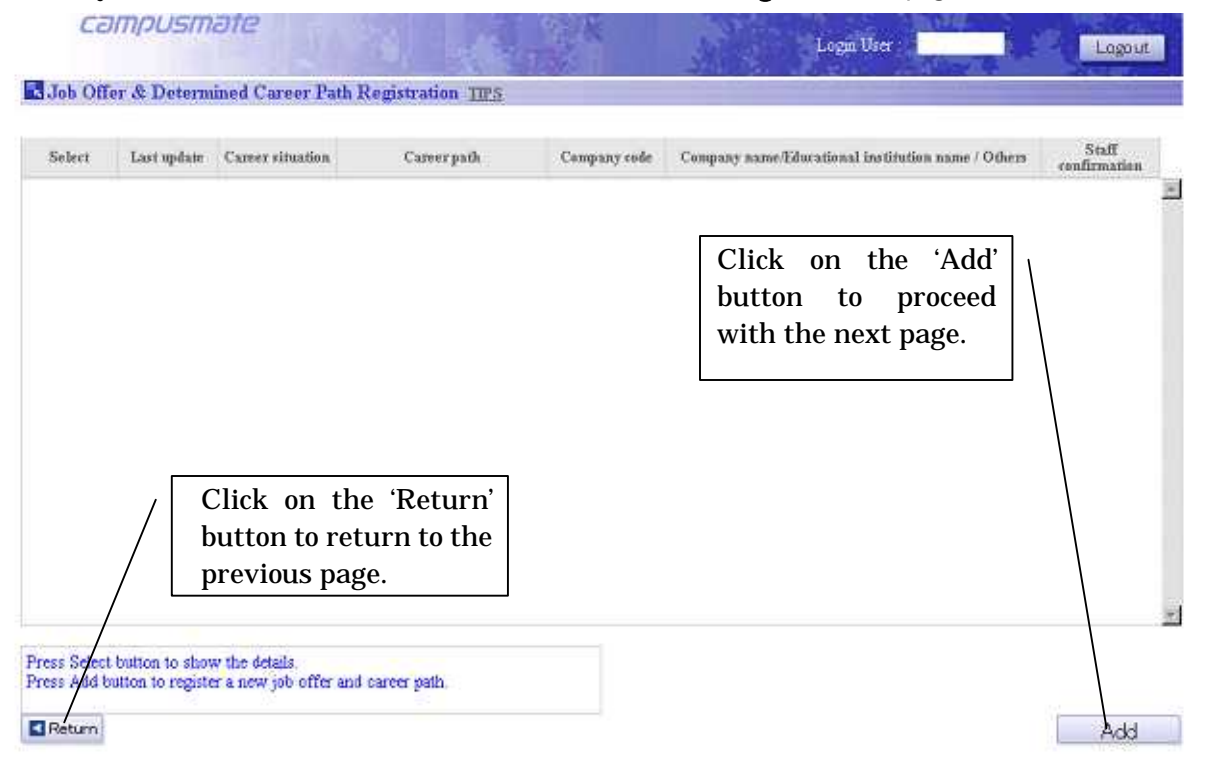

Please <u>do not use the **Back**</u> button on the top-left of the screen. Your search may be terminated.

| сатри                                 | ismate                                                                                                    | Make sure you fill in all<br>required information |
|---------------------------------------|----------------------------------------------------------------------------------------------------|---------------------------------------------------|
| Job Offer & De                        | etermined Career Path Registration TIPS                                                                                    | with asterisks and try to                         |
| Basic Information                     |                                                                                                    | fill in other information                         |
| Last update                           | 2010/08/04                                                                                                    |                                                   |
| Carser Path classificati<br>on*       |                                                                                                    | as much as possible.                              |
| Job husting year*                     | Year e.g.: Sep 2006 and Mar 2007 graduates will be considered as AY 2006.                                                  |                                                   |
| Career estuation classes"<br>ination* | Turn On, in case of receiving the job affer from On-Campus Recruiting                                                      |                                                   |
| Informal job offer day                | Year Month Day :<br>% Please enter the informal job offer day, if you have selected declination or accepting the job offer | in the curser path classification.                |
| Initiation period                     |                                                                                                    | After completing all                              |
| Career Path Informatio                | on,                                                                                                    | Arter completing an                               |
|                                       |                                                                                                    | information, please click                         |
| Remarks                               |                                                                                                    |                                                   |
| Remarks                               |                                                                                                    | on the 'Register' button.                         |
| Input career path infi                | ormation or job offer                                                                                                    |                                                   |
| Return                                |                                                                                                    | Clear  Redister                                   |

| COMPC                                | SIIDIE                                  | Logi                                                                          | n Üser – ETO Sayun – Logout         |  |
|--------------------------------------|-----------------------------------------|-------------------------------------------------------------------------------|-------------------------------------|--|
| Job Offer & D                        | etermined Career Pat                    | h RegistrationConfirm TIPS                                                    | Total of the second second          |  |
| Basic Information                    |                                         |                                                                               |                                     |  |
| Last update                          | 2010/08/04                              |                                                                               |                                     |  |
| Career Path classificati<br>m        | <sup>1</sup> Finding employment         |                                                                               |                                     |  |
| Job hunting year                     | 2010 Year                               |                                                                               |                                     |  |
| Career situation classif<br>cation   | Determined                              |                                                                               |                                     |  |
| Informal job offer day               | 2010/05/07                              |                                                                               |                                     |  |
| Initiation period                    | October                                 |                                                                               |                                     |  |
| Career Path Informat                 | ion Once name o                         | f the company has been registered you cannot make a change. Please contact th | e Career Office for any correction. |  |
| Company name                         | Select from company code: 105170 (学)立身個 |                                                                               |                                     |  |
| Government office/cit<br>y hall name |                                         |                                                                               |                                     |  |
| Azea                                 |                                         | After checking the content on                                                 | 、<br>、                              |  |
| Country                              |                                         | the confirmation norge alight on the                                          |                                     |  |
| Postal code                          |                                         | the communation page, click on the                                            |                                     |  |
| Prefecture code                      |                                         | <b>'Register</b> ' button. If you need to                                     |                                     |  |
| å delane 1.                          |                                         | make some changes click on the                                                |                                     |  |
| Please check the contents.           |                                         | ' <b>Return</b> ' button. You will return to                                  |                                     |  |

| campusmate                                     | Login User : Logo ut                |
|------------------------------------------------|-------------------------------------|
| Complete TIPS                                  |                                     |
| Registration was completed. Return or Log out. | After registering your information, |
|                                                | appear.                             |

(After registration)

- If you need to make some changes to the job hunting information you have registered, please go to 'Job Offer & Determined Career Path Registration' again. The procedure will be the same as before.
- 2. Information cannot be deleted from the web once it has been registered. Please contact the Career Office if you wish to delete any information.
- 3. If there are mistakes, the Career Office will have to make some changes without notice such as regarding the job hunting year, company's name or code, etc. In this case, your understanding is highly appreciated.